## How to enroll a device with SafeConnect

Before some devices can gain full access to the Campus network, they must be registered with IT Services through SafeConnect. These types of devices include game consoles and printers, which can't install the SafeConnect Policy Key or login. Devices that can use antivirus software, such as computers with Windows, Macintosh and Unix based OS software, have to install the Safe Connect software and have active anti-virus software. Devices that can login to the Safe Connect system, such as phones and Chromebooks, have to login. Devices that cannot login at all, such as printers and game consoles, can be enrolled.

| Browser to: <u>https://10.20.0.113:8443/enroll</u>                                                                                                    | WHITTIER                                                                                                    |                                                                                                    |
|----------------------------------------------------------------------------------------------------|----------------------------------------------------------------------------------------------------|----------------------------------------------------------------------------------------------------|
| <ul><li>Sign in to SafeConnect with your My.Whittier username and password.</li><li>Check the box to agree to the Acceptable Use Policy.</li><li>Click on the Register a Device button.</li></ul>                                                                                                    | Device<br>Enrollment<br>Information<br>Internet-enabled devices such as<br>game consoles, DVRs, and<br>Internet TVs are velcome on the<br>network. Just login to enroll your<br>device.   | COLTEGE  Sign In to Enroll a Device  olsabeck  Password  I accept the Acceptable Use Policy  Before continuing, be sure your device is connected  but the acceptance active                                                                                                    |
| Please fill in <u>all fields</u> in the form.<br>The MAC address is sometimes referred to as a<br><i>networking hardware address</i> , the <i>burned-in address</i>                                                                                                    |                                                                                                    | to the network and active.                                                                                                    |
| <ul> <li>(BIA), or the <i>physical address</i>. Here's an example of a MAC address: 00:0a:95:9d:68:16</li> <li>The MAC address is usually located in System settings / Network settings. If you don't find it, Google "Find MAC address on (Wii, Android phone, etc.)"</li> <li>Choose a device type. Game stations, such as Microsoft, Nintendo and Sony are listed. For <u>any other</u> device, such as Roku, Apple TV and phones, please select Media.</li> <li>Use your Whittier email address, enter you cell phone number, and choose a carrier.</li> <li>When completed click on the Enroll Device button.</li> </ul> | Device<br>Enrollment<br>Information<br>Internet-enabled devices such as<br>game consoles, DV/Rs, and<br>Internet TV's are welcome on the<br>network. Just login to enroll your<br>device. | Sign Out Enroll a Device You will receive the notification when the device is authorized for access. MAC address to enroll Device MAC Address Please enter your Mac Address Select your device type Device Type Contact Information Email Address Mobile Phone Number Mobile service provider Carrier Standard messaging rates apply. List all providers |
| When you have finished enrolling devices, click on the <b>Sign Out</b> link at the top right corner of the form.                                                                                                    |                                                                                                    | Enroll Device                                                                                                    |
| Scroll down to see that your device was immediately "Activated", or grant access to the network.                                                                                                    | You can enroll up to 5 device(s) at a tir<br>Device Type MAC Address                                                                                                    | me.<br><b>Device</b><br><b>State</b><br><b>Expires</b><br><b>Email</b><br><b>Delete</b><br><b>Email</b>                                                                                                    |
|                                                                                                    | iviedia /ctadtaU5/92                                                                                                    | Autive Never disabeck@whittier.edu                                                                                                    |

All devices must be connected to the wired or wireless network to be enrolled.

You may enroll up to 8 devices at a time. All of the devices you have enrolled will be shown in a table below the enrollment form.